AUGUST 2020 / DIGITAL INDUCTION /

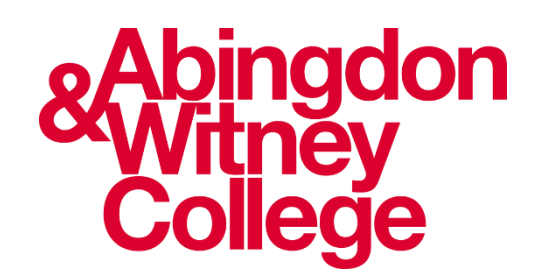

# MAKING WINDOWS EASIER TO USE

## This guide covers the following topics:

- How to make text bigger
- Make icons and buttons bigger
- Change the mouse pointer and cursor
- Magnify an area of the screen
- Change the colour scheme
- Use the narrator

This guide is part of a series created to help you to make the most of the IT apps available to you. For help with the content of this guide please speak with your tutor.

#### THIS DOCUMENT RELATES TO THE 'MAKING WINDOWS EASIER TO WORK WITH' VIDEO ON THE COLLEGE'S DIGITAL LEARNING YOUTUBE CHANNEL:

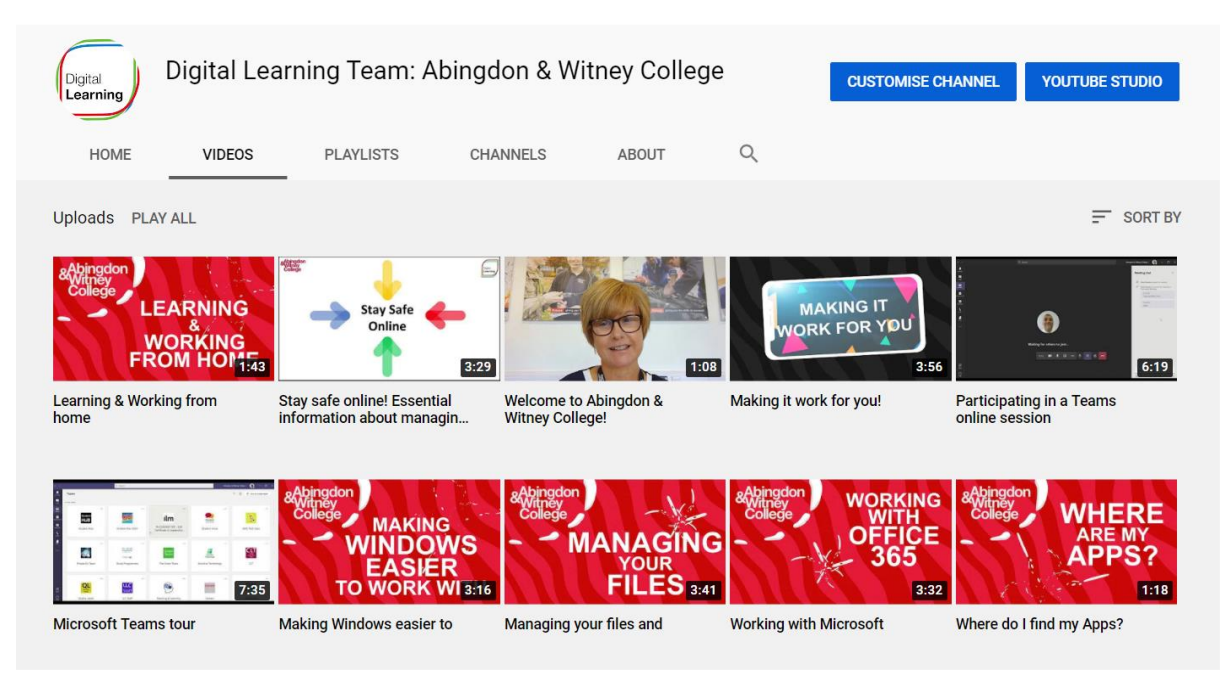

This guide applies to working with a full copy of WINDOWS on a laptop or desktop computer.

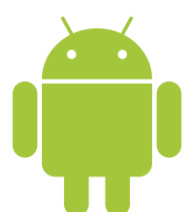

For help with accessibility options for recent **ANDROID** devices please see the Android accessibility help centre:

https://support.google.com/accessibility/android#topic=6007234

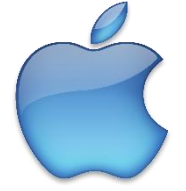

For help with accessibility options for recent **APPLE** devices please see <u>https://www.apple.com/uk/accessibility/</u>

#### On your Desktop, tap the Windows icon at the bottom left of the screen:

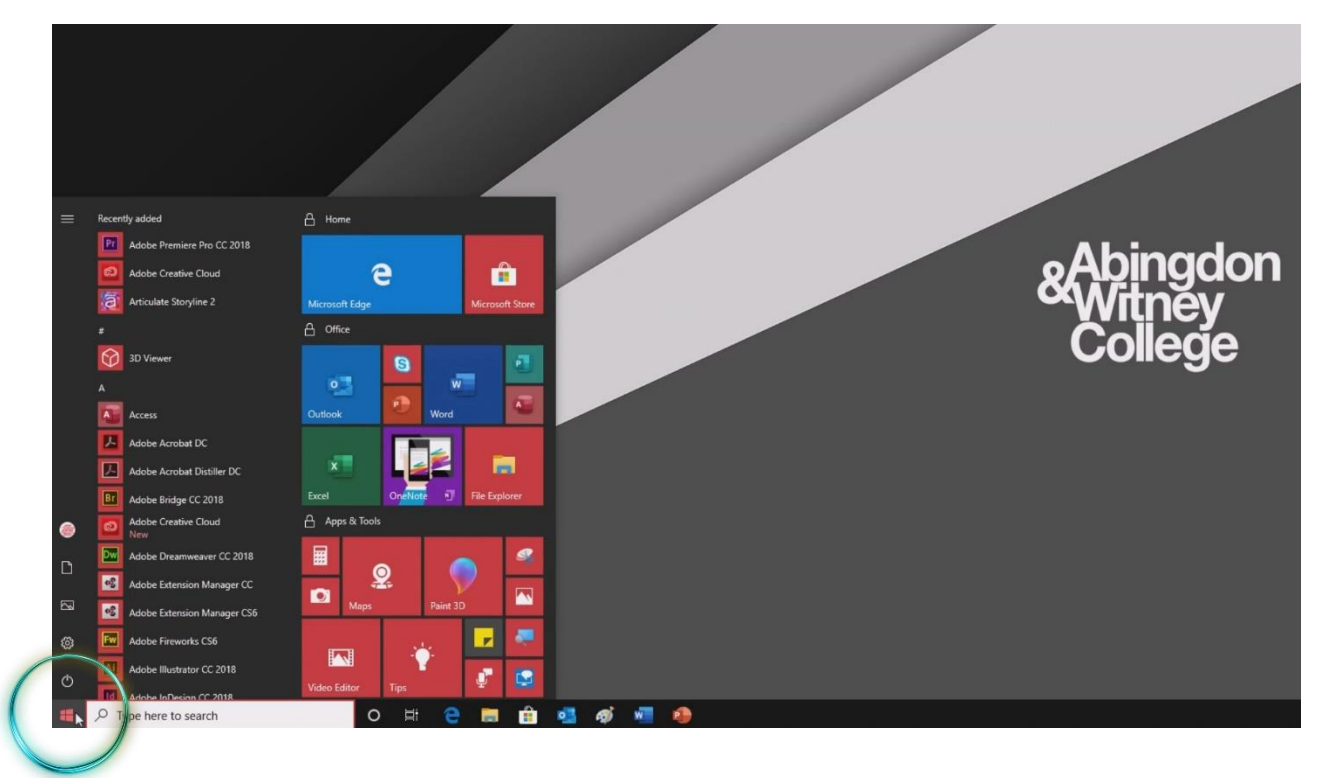

### Tap the 'Settings' cog:

| = Recently a | added                      | A Home         |                              |                 |     |     |  |               |         |
|--------------|----------------------------|----------------|------------------------------|-----------------|-----|-----|--|---------------|---------|
| Pr A         | dobe Premiere Pro CC 2018  |                |                              |                 |     |     |  |               |         |
| a [20]       | dobe Creative Cloud        | е              |                              |                 |     |     |  | ٥Al           | Dingaon |
| (ā) A        | rticulate Storyline 2      | Microsoft Edge |                              | Microsoft Store | r   |     |  | $\sim \infty$ | litněv  |
| #            |                            | A Office       |                              |                 |     |     |  |               |         |
| 31           | D Viewer                   |                | 8                            |                 |     |     |  |               | ollege  |
| A            |                            | •3             |                              |                 |     |     |  |               |         |
| A 100        | ccess                      | Outlook        | Word                         |                 |     |     |  |               |         |
| A 🛃          | dobe Acrobat DC            |                | Notes to go<br>Read and edit | 100             |     |     |  |               |         |
| A            | dobe Acrobat Distiller DC  | x              | on any device                |                 |     |     |  |               |         |
| <b>B1</b> A  | dobe Bridge CC 2018        | Excel          | OneNote 🔊                    | File Explorer   |     |     |  |               |         |
| ۵ 🗖          | dobe Creative Cloud<br>ew  | Apps & Tools   |                              |                 |     |     |  |               |         |
|              | dobe Dreamweaver CC 2018   |                |                              |                 |     |     |  |               |         |
|              | dobe Extension Manager CC  | Maps           | Paint 3D                     |                 |     |     |  |               |         |
| Settings     | dobe Extension Manager CS6 |                |                              |                 |     |     |  |               |         |
| ◎ ►          | dobe Fireworks CS6         |                |                              |                 |     |     |  |               |         |
|              | dobe Illustrator CC 2018   | Video Editor   | Tips                         | P 🔛             |     |     |  |               |         |
| E P ype      | e here to search           | 0              | Ħ 😑                          | <b>= =</b>      | 💁 🐗 | 🐖 🤨 |  |               |         |

## The 'Windows Settings' dialog opens. Tap 'Ease of Access':

| Settings |                                                          |   |                                                          |           |                                                               |         | -                                                          | o x |
|----------|----------------------------------------------------------|---|----------------------------------------------------------|-----------|---------------------------------------------------------------|---------|------------------------------------------------------------|-----|
|          |                                                          |   | Windov                                                   | vs Settin | gs                                                            |         |                                                            |     |
|          |                                                          |   | Find a setting                                           |           | ٩                                                             |         |                                                            |     |
|          | System<br>Display, sound, notifications,<br>power        |   | Devices<br>Bluetooth, printers, mouse                    |           | Phone<br>Link your Android, iPhone                            |         | Network & Internet<br>WiFi, flight mode, VPN               |     |
| ¢        | Personalisation<br>Background, lock screen,<br>colours   |   | Apps<br>Uninstall, defaults, optional<br>features        | 8         | Accounts<br>Your accounts, email, sync,<br>work, other people | 。<br>A字 | Time & Language<br>Speech, region, date                    |     |
| 8        | Gaming<br>Game bar, captures,<br>broadcasting, Game Mode | ¢ | Ease of Access<br>Narletor, magnifier, high<br>contrast  | Q         | Search<br>Find my files, permissions                          | 0       | Cortana<br>Cortana language, permissions,<br>notifications |     |
| A        | Privacy<br>Location, camera, microphone                  | 0 | Update & Security<br>Windows Update, recovery,<br>backup |           |                                                               |         |                                                            |     |
|          |                                                          |   |                                                          |           |                                                               |         |                                                            |     |

Tap the 'Display' menu item on the left of the window. From here it is possible to change how the Windows interface looks. For example, you can change the default text size using the slider:

| ← Settings      |                                                             | - 🗆 ×                       |
|-----------------|-------------------------------------------------------------|-----------------------------|
| வ Home          | Display                                                     |                             |
| Find a setting  | A Make your display easier to see.                          | Related settings            |
|                 |                                                             | Additional display settings |
| Ease of Access  | Make text bigger                                            | Background settings         |
|                 |                                                             | Colour settings             |
| Vision          | Sample text                                                 | Theme settings              |
| Curso a pointer | A A                                                         | Do you have a question?     |
|                 | Apply                                                       | Use color filters           |
| ⊕ Magnifier     |                                                             | Turn on high contrast       |
| Colour filters  | Make everything bigger                                      | Get help                    |
| · High contrast | Some settings are managed by your system administrator.     | Make Windows better         |
|                 | Change the size of apps and text on the main display        | Give us feedback            |
| 🛱 Narrator      | 100% (Recommended) V                                        |                             |
|                 | Change the size of apps and text on other displays          |                             |
| Hearing         | Change the size and colour of your cursor and mouse pointer |                             |
| di) Audio       |                                                             |                             |
|                 | Make everything brighter                                    |                             |

You can also make *everything* bigger by increasing the default size from 100%:

| ← Settings         |                                                                         | - • ×                                           |
|--------------------|-------------------------------------------------------------------------|-------------------------------------------------|
| යි Home            | Display                                                                 |                                                 |
| Find a setting     | P Make your display easier to see.                                      | Related settings<br>Additional display settings |
| Ease of Access     | Make text bigger                                                        | Background settings                             |
|                    | Sample taut                                                             | Colour settings                                 |
| Vision             | Drag the slider until the sample text is easy to read, then click Apply | Theme settings                                  |
| Display            | Α Α                                                                     |                                                 |
| 👌 Cursor & pointer | Apply                                                                   | Do you have a question?                         |
| Magnifier          |                                                                         | Use color filters<br>Turn on high contrast      |
| Colour filters     | Make everything bigger                                                  | Get help                                        |
| · High contrast    | Some settings are managed by your system administrator.                 | Make Windows better                             |
|                    | Change the tree of apps and text on the main display                    | Give us feedback                                |
| 🛱 Narrator         | 125% plays                                                              |                                                 |
| Hearing            | 150% d mouse pointer                                                    |                                                 |
| di) Audio          | 175%                                                                    |                                                 |
|                    | Make everything brighter                                                |                                                 |

Tap 'Cursor & pointer' on the menu. From here you can increase the size and look of the mouse pointer:

| ← Settings       |                                                          | - 🗆 X                                         |
|------------------|----------------------------------------------------------|-----------------------------------------------|
| û Home           | Cursor & pointer                                         |                                               |
| Find a setting   | P Make pointer, cursor and touch feedback easier to see. | Related settings<br>Additional mouse settings |
| Ease of Access   | Change pointer size and colour                           |                                               |
| Vision           | Change pointer size                                      | Get help                                      |
| Display          | Change pointer colour                                    | Make Windows better<br>Give us feedback       |
| © Colour filters | Make the cursor easier to see when typing                |                                               |
| 举 High contrast  | Change cursor thickness                                  |                                               |
| 😂 Narrator       |                                                          |                                               |
| Hearing          | Change touch reedback                                    |                                               |
| ゆゆ Audio         | On On                                                    |                                               |

Windows includes a built-in screen magnifier. Start by tapping 'Magnifier' on the menu. From here, turn on the magnifier:

|             | full screen, in a separate window or as a lens that follows your mouse pointer around the screen. |
|-------------|---------------------------------------------------------------------------------------------------|
| - 🗆 X       |                                                                                                   |
| % Views ▼ 🔯 | Use Magnifier                                                                                     |
|             | Turn on Magnifier                                                                                 |
|             | On                                                                                                |
|             | Press the Windows logo key 🛤 + Plus (+) to turn on Magnifier.                                     |
| N           | Press the Windows logo key 🛤 + Esc to turn off Magnifier.                                         |
|             | Make everything on my computer bigger                                                             |
|             | Change the zoom level                                                                             |
|             |                                                                                                   |
|             | - 200% +                                                                                          |

Change the zoom level and try scrolling around the screen to see if this helps you. If you would like a part of the screen to be magnified (usually near your mouse pointer), change the 'Choose a view' option to 'Lens':

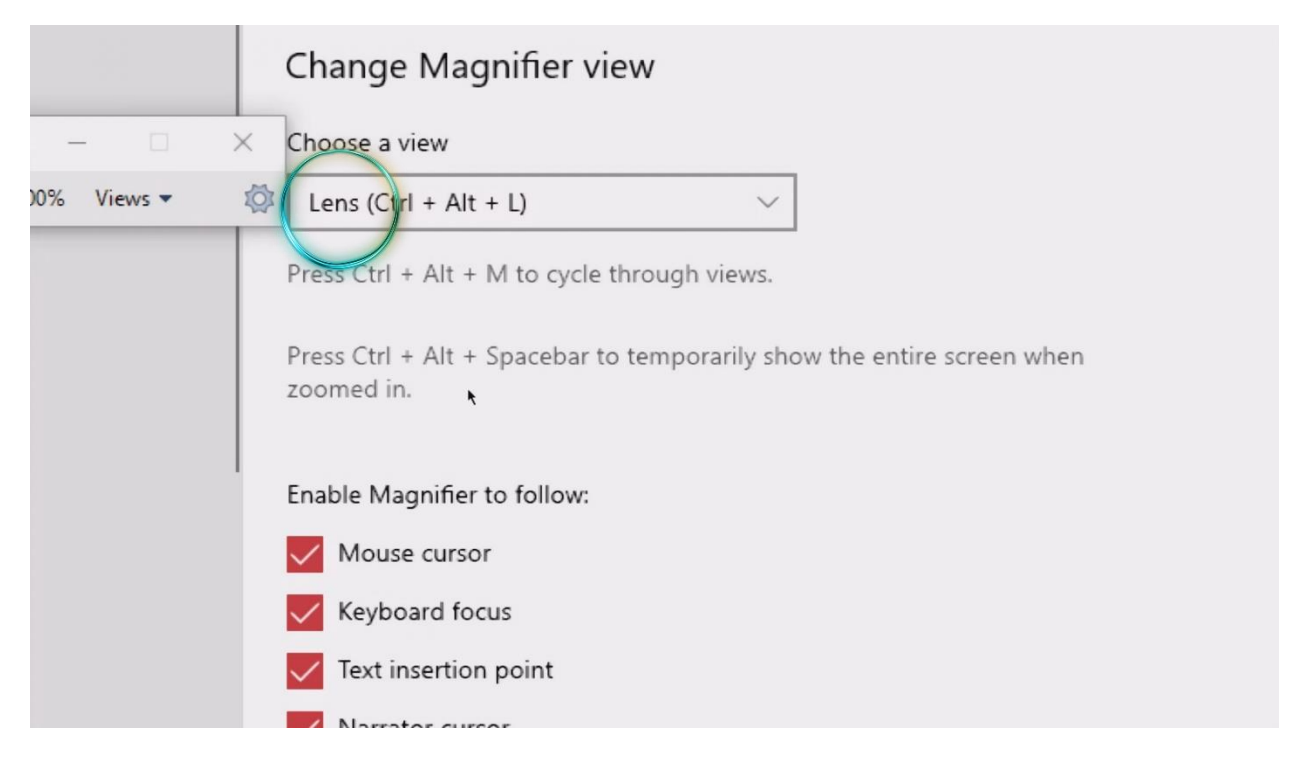

The area around the mouse is now automatically zoomed. By default, the zoomed area will move to where there is screen activity – For example if you are typing into a text box.

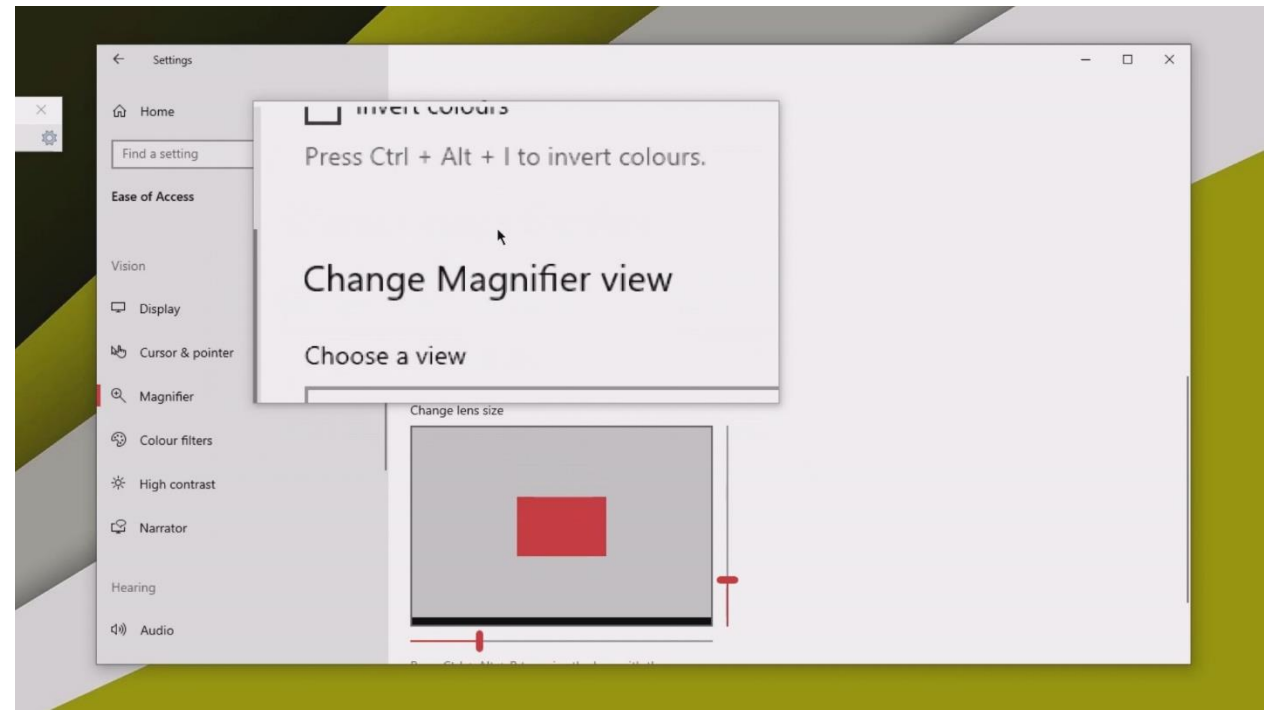

You can change the Windows colour scheme to use colours which are easier to work with if you have specific eyesight issues. Start by turning colour filters ON and try out the different options:

| ← Settings         |                                                                                             | - 🗆 ×                   |
|--------------------|---------------------------------------------------------------------------------------------|-------------------------|
| ப் Home            | Colour filters                                                                              |                         |
| Find a setting     | P Make photos and colours easier to see by applying a colour filter to                      | Related settings        |
|                    | your screen.                                                                                | Colour settings         |
| Ease of Access     |                                                                                             | Theme settings          |
|                    | Use colour filters                                                                          |                         |
| Vision             | Turn on colour filters                                                                      | Do you have a question? |
| 🖵 Display          | On )                                                                                        | Get help                |
|                    | Allow the shortcut key to toggle filter on or off                                           |                         |
| 👌 Cursor & pointer | These time Windows logo key # + Ctrl + C to toggle filter on or off.                        | Make Windows better     |
| • Magnifier        |                                                                                             | Give us reedback        |
|                    | Select a colour filter to see elements on the screen better                                 |                         |
| Colour filters     | Inverted (reverse colours on the display)                                                   |                         |
| * High contra      | Greyscale                                                                                   |                         |
| P Narrator         | Greyscale inverted                                                                          |                         |
| Hearing            | Or select a colour blindness filter to make the nine colours on the wheel<br>more distinct. |                         |
| di) Audio          | O Red-green (green weak, deuteranopia)                                                      |                         |
|                    | 0                                                                                           |                         |

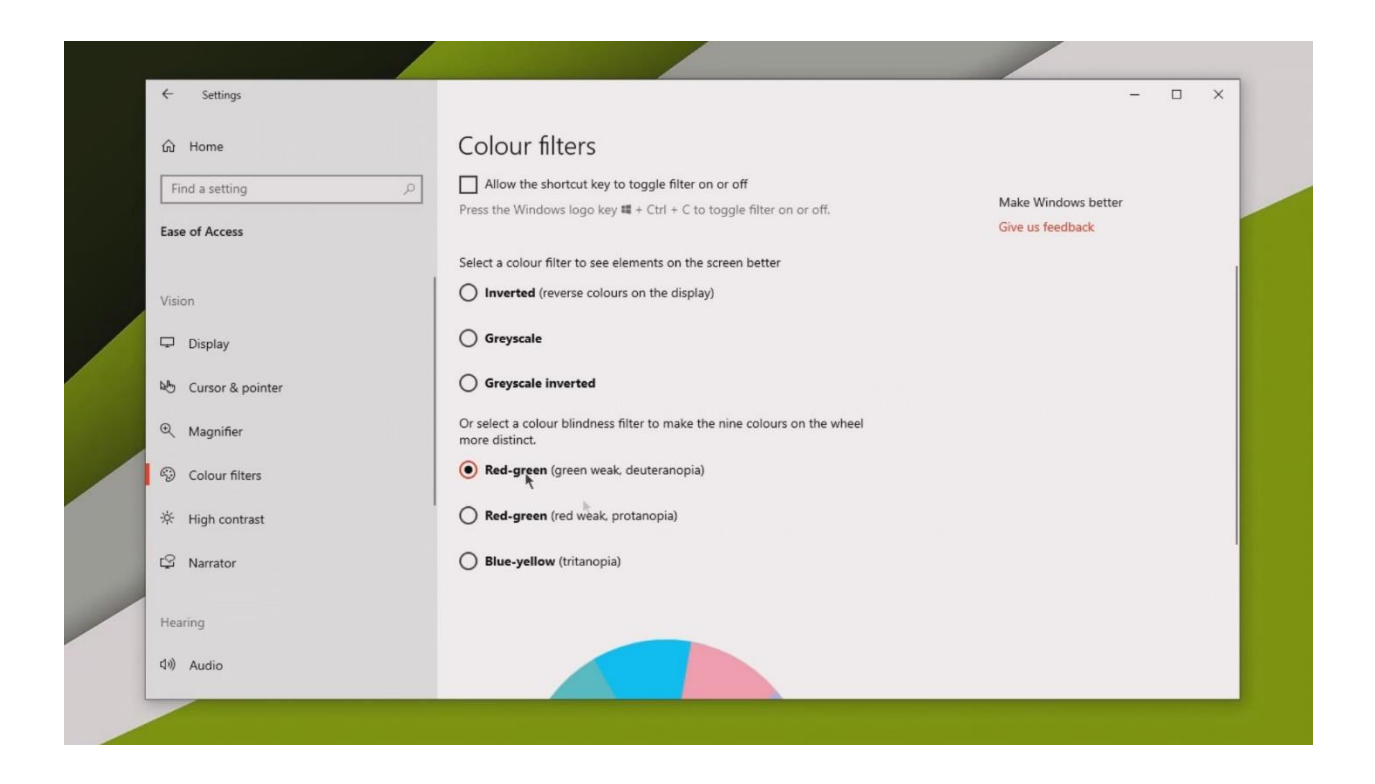

There is a separate 'High contrast' option on the menu to add contrast to the screen colours:

| Related settings<br>Theme settings<br>Do you have a question?<br>Get help |
|---------------------------------------------------------------------------|
| Related settings<br>Theme settings<br>Do you have a question?<br>Get help |
| Do you have a question?<br>Get help                                       |
| Do you have a question?<br>Get help                                       |
| Get help                                                                  |
|                                                                           |
|                                                                           |
| Make Windows better                                                       |
| Give us feedback                                                          |
|                                                                           |
|                                                                           |
|                                                                           |
|                                                                           |
|                                                                           |
|                                                                           |
|                                                                           |

| ← Settings         |                                                                              | - • ×                               |
|--------------------|------------------------------------------------------------------------------|-------------------------------------|
| <b>企 Home</b>      | High contrast                                                                |                                     |
| Find a setting     | A Make text and apps easier to see by using more distinct colours.           | Related settings<br>Theme settings  |
| Ease of Access     | Use high contrast                                                            | gr                                  |
| Vision             | Turn on high contrast                                                        | Do you have a question?<br>Get help |
| 🖵 Display          | Press left Alt + left Shift + Print Screen to turn high contrast on and off. | Make Windows better                 |
| ම Cursor & pointer | Choose a theme                                                               | Give us feedback                    |
| ୍ Magnifier        | High Contrast Black V                                                        |                                     |
| Colour filters     | Select a coloured rectangle to customise high contrast colours               |                                     |
| ⅔ High contrast    | Text                                                                         |                                     |
| C Narrator         | Hyperlinks                                                                   |                                     |
| Hearing            | Disabled Text                                                                |                                     |
| d)) Audio          |                                                                              |                                     |

You can have windows 'narrate' (talk you through) what you're doing as you navigate the system. Start by selecting 'Narrator' on the left:

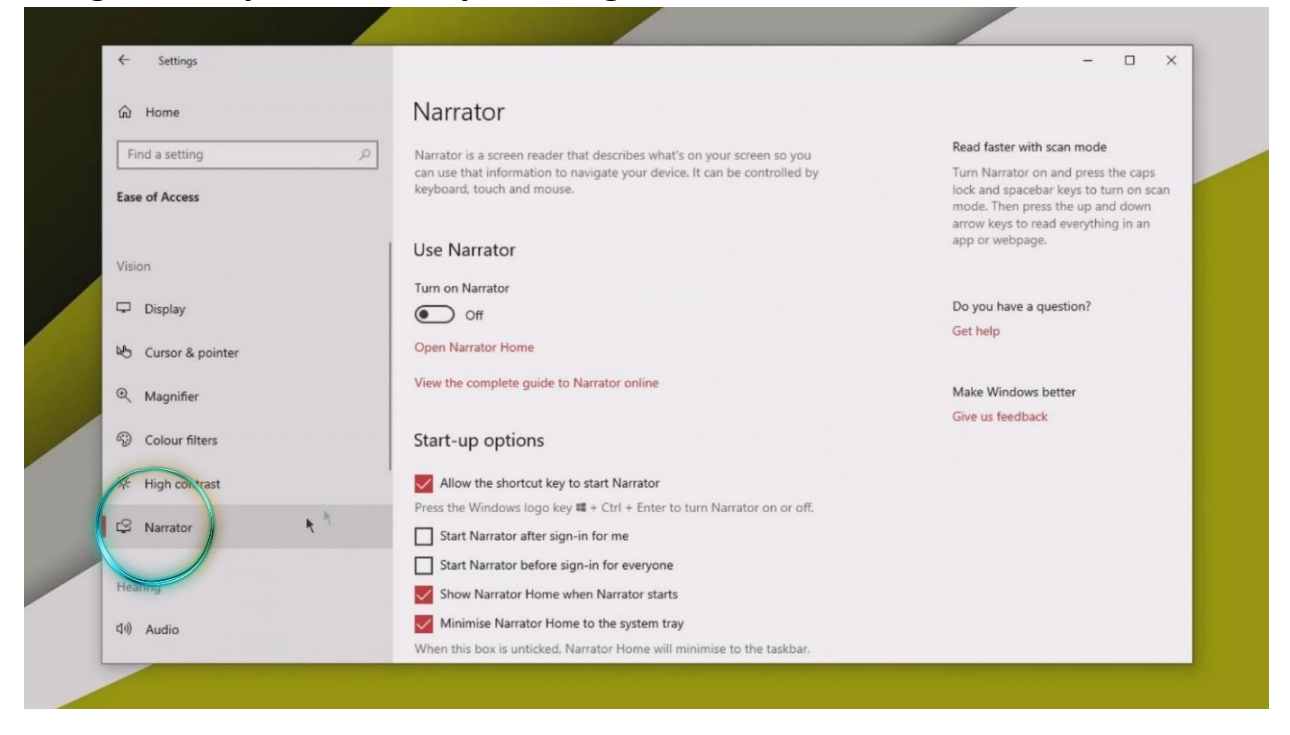

Turn Narrator on and review the options to change the voice and speed. You'll need to use speakers or headphones to hear the changes.

| ← Settings         |                                                                                                    | - 🗆 X |
|--------------------|----------------------------------------------------------------------------------------------------|-------|
| යි Home            | Narrator                                                                                           |       |
| Find a setting     | Personalise Narrator's voice                                                                       |       |
| Ease of Access     | Microsoft George - English (United Kingdom)                                                        |       |
|                    | Microsoft David - English (United States)                                                          |       |
|                    | Microsoft Susan - English (United Kingdom)                                                         |       |
| Vision             | Microsoft Hazel - English (United Kingdom)                                                         |       |
| 🖵 Display          | Microsoft Zira - English (United States)                                                           |       |
|                    | Microsoft Mark - English (United States)                                                           |       |
| R Cursor & pointer | Microsoft Hazel Desktop - English (Great Britain)                                                  |       |
|                    | Microsoft David Desktop - English (United States)                                                  |       |
|                    | Microsoft Zira Desktop - English (United States)                                                   |       |
| Colour filters     | Change voice volume                                                                                |       |
| - High contrast    |                                                                                                    |       |
| 🛱 Narrator         | Press the Narrator key + Ctrl + Plus (+) or Narrator + Ctrl + Minus (-) to<br>change voice volume. |       |
|                    | Lower the volume of other apps when Narrator is speaking                                           |       |
| rearing            | Select where you hear Narrator's voice                                                             |       |
| 이) Audio           | Default Audio Device                                                                               |       |

| ← Settings           |                                                                                     | - 🗆 × |
|----------------------|-------------------------------------------------------------------------------------|-------|
| ŵ Home               | Narrator                                                                            |       |
| Find a setting $\wp$ | Personalise Narrator's voice                                                        |       |
| Ease of Access       | Choose a voice<br>Microsoft Hazel - English (United Kingdom) \vee                   |       |
| Vision               | Add more voices                                                                     |       |
| 🖵 Display            | Change voice speed                                                                  |       |
| No Cursor & pointer  | Press the Narrator key + Plus (+) or Narrator + Minus (-) to change voice speed.    |       |
| ⊕ Magnifier          | Change voice pitch                                                                  |       |
| Colour filters       | Change voice volume                                                                 |       |
| ☆ High contrast      | Presentine Neurolana Januari, Chel J. Diva (1) an Neurolana J. Chel J. Minur (1) ha |       |
| 다. Narrator          | change voice volume.                                                                |       |
| Hearing              | Lower the volume of other apps when Narrator is speaking                            |       |
| <b>小</b> ) Audio     | Select where you hear Narrator's voice   Default Audio Device                       |       |

#### For a full overview of Windows accessibility features please see

https://www.microsoft.com/enus/accessibility/windows?activetab=pivot 1%3aprimaryr2

If you need help with the content in this guide, in the first instance please speak with your tutor. If you have a general question you can email the Digital Learning Team: digital.learning@abingdon-witney.ac.uk

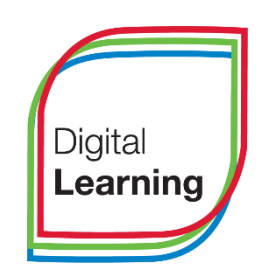